# สารบัญ

# หน้า

| 1. ระบบแจ้งมอบหมายงาน                            | 1  |
|--------------------------------------------------|----|
| 2. การเข้าสู่ระบบ                                | 2  |
| 3. การยืนยันตัวตน                                | 4  |
| 4. การเข้าสู่ระบบ Application impacc             | 5  |
| 5. รหัสผ่านยืนยันส่งไปที่เครื่อง                 | 7  |
| 6. เมนูหลัก                                      | 9  |
| 7. เปลี่ยนรหัสผ่าน                               | .1 |
| 8. มอบหมายงานแบบมีกระบวนงาน1                     | .3 |
| 9. เพิ่ม (มอบหมายงานแบบมีกระบวนงาน)1             | .5 |
| 10. แก้ไข (มอบหมายงานแบบมีกระบวนงาน)1            | .7 |
| 11. มอบหมายงานแบบมีไม่กระบวนงาน1                 | .9 |
| 12. เพิ่ม (มอบหมายงานแบบไม่มีกระบวนงาน)2         | 21 |
| 13. แก้ไข (มอบหมายงานแบบไม่มีกระบวนงาน)2         | 23 |
| 14. เลือกที่หมาย                                 | 25 |
| 15. สถานะมอบหมายงาน                              | 27 |
| 16. สถานะการทำงาน                                | 29 |
| 17. สถานะมอบหมายงานแบบมีกระบวนงาน3               | 31 |
| 18. สถานะการทำงาน(สถานะมอบหมายงานแบบมีกระบวนงาน) | 33 |

#### 1. ระบบแจ้งมอบหมายงาน

การเข้าสู่ระบบแจ้งมอบหมายงาน จะต้องมีการยืนยันตัวตนของผู้ใช้งาน 2 ขั้นตอน

- 1. การล็อคอิน โดยใช้ User และ password
- 2. การยืนยันตัวตนจากรหัส OTP ที่ส่งไปยัง Application impacc ในโทรศัพท์มือถือของผู้ใช้งาน

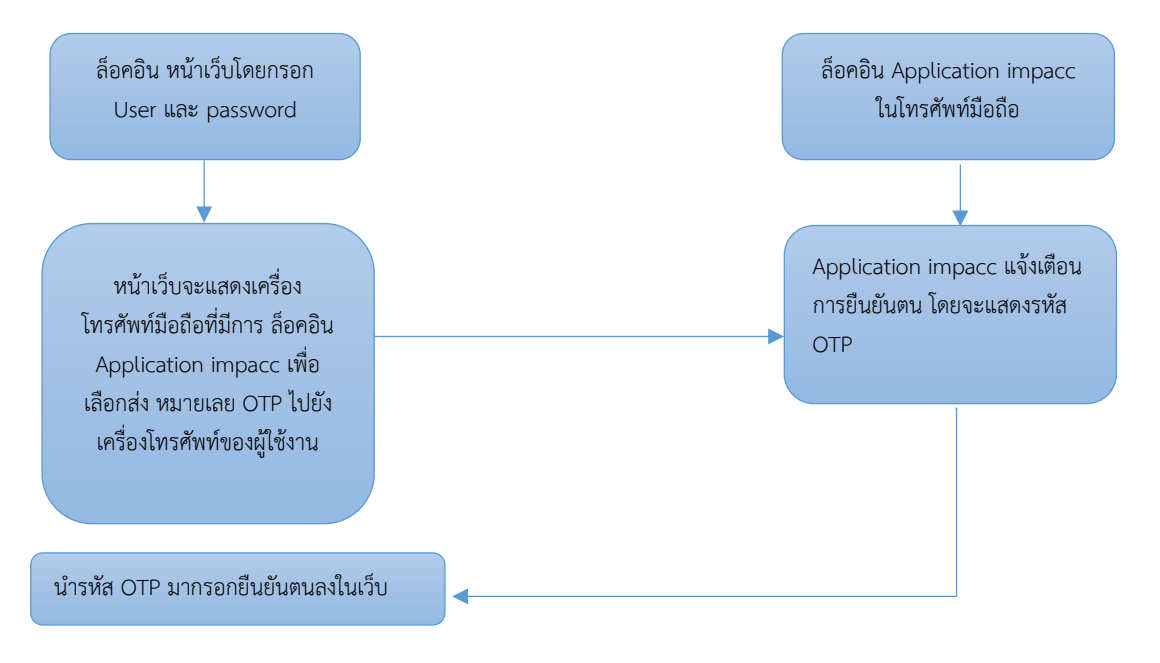

ระบบการทำงานระบบมอบหมายงาน จะเป็นเรื่องการจัดการงานต่าง ๆ เช่น งานที่มีกระบวนงาน งานที่ไม่มีกระบวนงาน ผู้รับผิดชอบในแต่ละกระบวนงาน หรือแม้แต่การตรวจสอบสถานะการ<u>มอบหมา</u>ยงาน

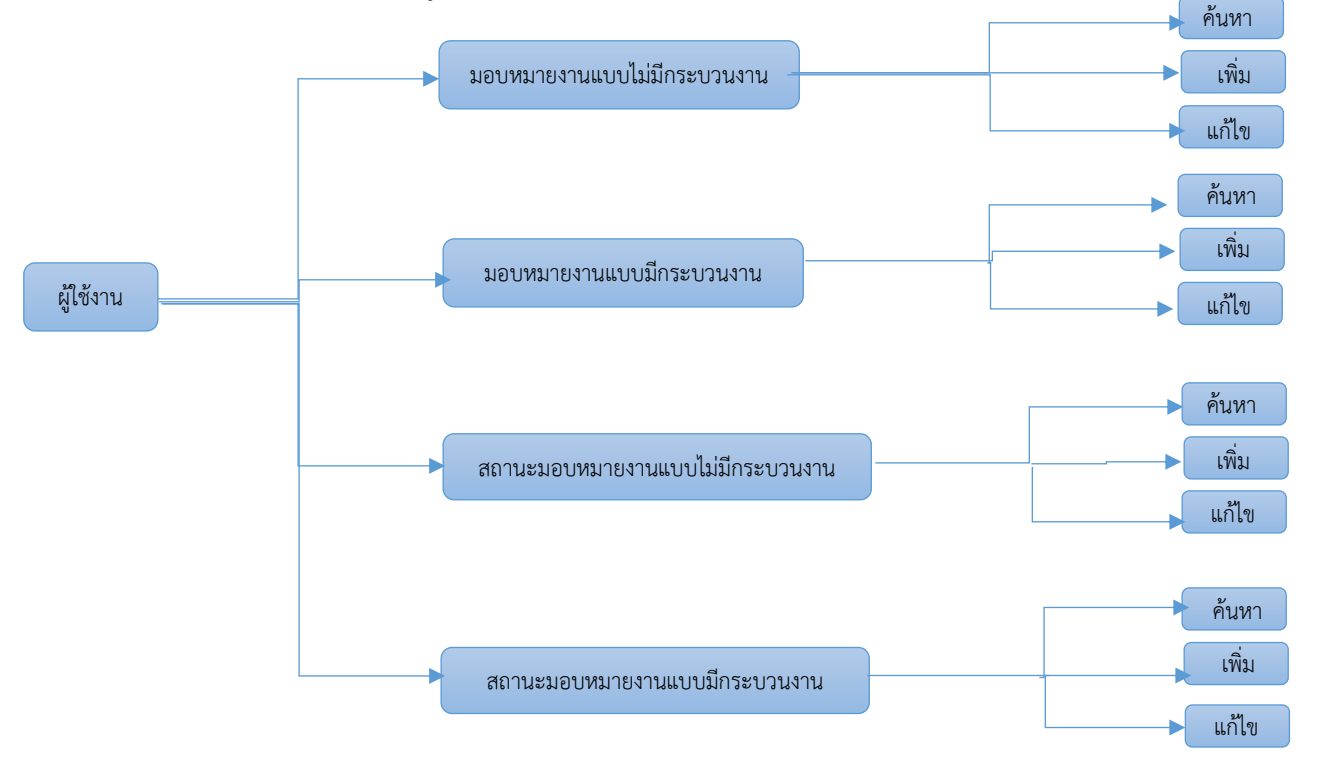

#### 2. การเข้าสู่ระบบ

การเข้าสู่ระบบต่างๆ ของสำนักงานคณะกรรมการป้องกันและปราบปรามการทุจริตในภาครัฐ (สำนักงาน ป.ป.ท.) ในขั้นตอนแรกต้องทำการเข้าสู่ระบบ เพื่อยืนยันตัวตนในการเข้าใช้งานระบบและเป็น การตรวจสอบสิทธิ์ของผู้ใช้งานระบบ ป้องกันไม่ให้บุคคลอื่นที่ไม่ได้รับสิทธิ์ เข้าใช้งานระบบและข้อมูลโดย ไม่ได้รับอนุญาต

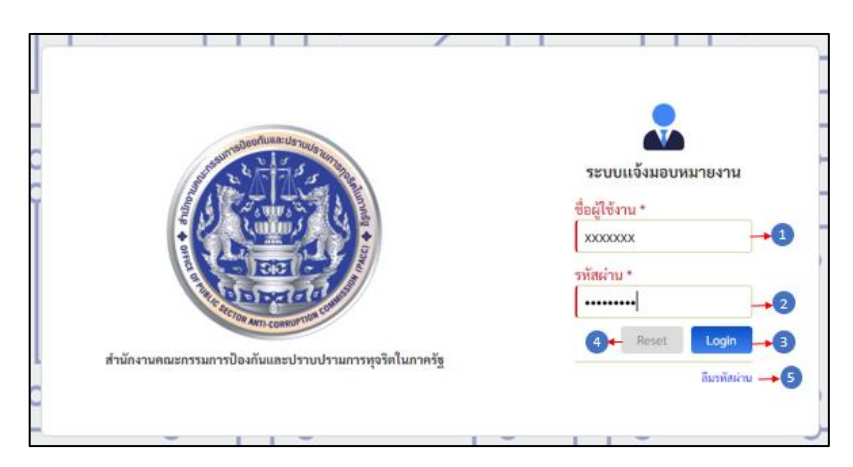

- 1. ชื่อผู้ใช้งาน
- 2. รหัสผ่านที่ได้ตั้งไว้
- 3. ปุ่ม Login กดเพื่อเข้าสู่ระบบ
- 4. ปุ่ม Reset กดเพื่อล้างตัวกรอก ชื่อผู้ใช้งาน และ รหัสผ่าน
- 5. ลืมรหัสผ่าน กดปุ่มนี้ เมื่อผู้ใช้งานลืมรหัสผ่าน

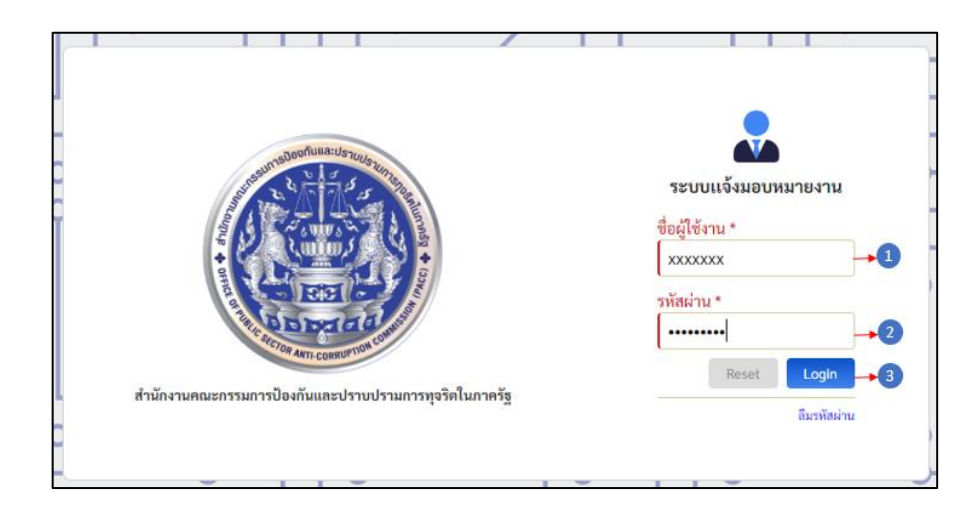

- 1. ใส่ชื่อผู้ใช้งานให้ถูกต้องและครบถ้วน
- 2. เมื่อใส่ชื่อผู้ใช้งานเรียบร้อยแล้ว ใส่รหัสผ่านให้ถูกต้องและครบถ้วน
- 3. กดปุ่มเข้าสู่ระบบเพื่อเข้าสู่ระบบแจ้งมอบหมายงาน

#### 3. การยืนยันตัวตน

เมื่อทำการล็อคอินเข้าสู่ระบบ ระบบแจ้งมอบหมายงาน จะให้ผู้ใช้งานยืนยันตัวตนขั้นที่ 2 โดย การส่งรหัส OTP ไปยังโทรศัพท์มือถือของผู้ใช้งาน

| 2000                                                  |            |                        |
|-------------------------------------------------------|------------|------------------------|
| 11ND 0ND 12 12 13 13 13 13 13 13 13 13 13 13 13 13 13 | เวอร์ชั่น  | ดำเนินการ              |
| 1 samsung SM-N950F Android                            | 9 (SDK 28) | ด่ง OTP ไปเครื่องนี้ → |

### คำอธิบายรูปภาพ

- 1. ช่องยืนยัน OTP
- 2. ปุ่มยืนยัน OTP
- 3. ปุ่มส่ง OTP ไปที่โทรศัพท์มือถือของผู้ใช้งาน

|       |         | การยืนยันดัวตนขั้นที่<br>ยืนอัน OTP | 2 2 2 2 2 2 2 2 2 2 2 2 2 2 2 2 2 2 2 2 |                 |                                   |
|-------|---------|-------------------------------------|-----------------------------------------|-----------------|-----------------------------------|
| ลำดับ | ยี่ห้อ  | วุ่น                                | ຈະນນ                                    | เวอร์ชั่น       | ดำเนินการ                         |
| 1     | samsung | SM-N950F                            | Android                                 | 9 (SDK 28)      | ล่ง อาว ไปเครื่องนี้ → 1          |
|       |         |                                     |                                         | จำนวนเครื่องทั่ | รั้งหมดที่มีการใช้งานอยู่ = [ 1 ] |

- 1. กดปุ่มส่ง OTP ไปเครื่องนี้ เพื่อขอรหัส OTP และส่งรหัส OTP ไปยังโทรศัพท์มือถือของผู้ใช้
- 2. กรอกรหัส OTP ที่ได้รับจากโทรศัพท์มือถือ
- 3. กดปุ่ม ยืนยัน OTP

### 4. การเข้าสู่ระบบ Application impacc

การยืนยันตัวตนในระบบมอบหมายงาน โทรศัพท์มือถือของผู้ใช้งานจะต้องมี Application impacc (สามารถ Download ได้ที่ เว็บไซต์สำนักงาน ป.ป.ท.) และผู้ใช้งานจะต้องเข้าสู่ระบบ Application impacc ก่อนการส่งรหัส OTP ไปยังโทรศัพท์มือถือ

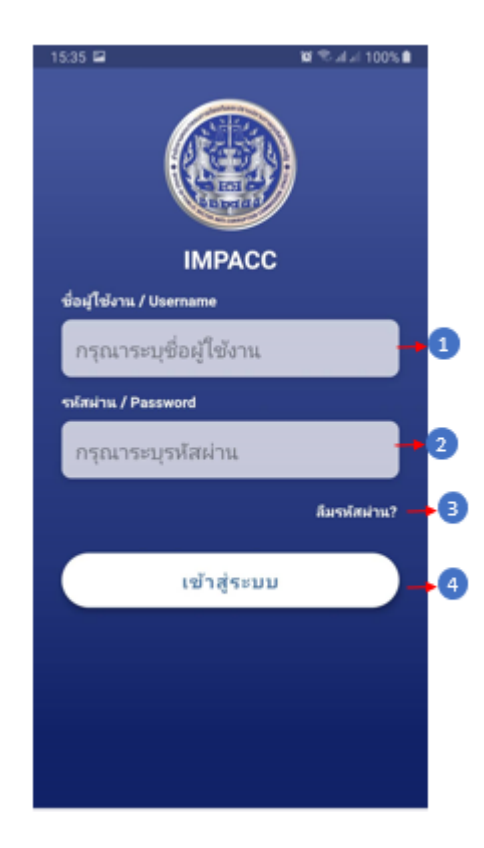

- 1. ชื่อผู้ใช้งาน
- 2. รหัสผ่านที่ได้ตั้งไว้
- 3. ลืมรหัสผ่าน กรณีที่ผู้ใช้ ลืมรหัสผ่าน สามารถกดที่ปุ่มลืมรหัสผ่านได้ที่ปุ่มนี้
- 4. เข้าสู่ระบบ

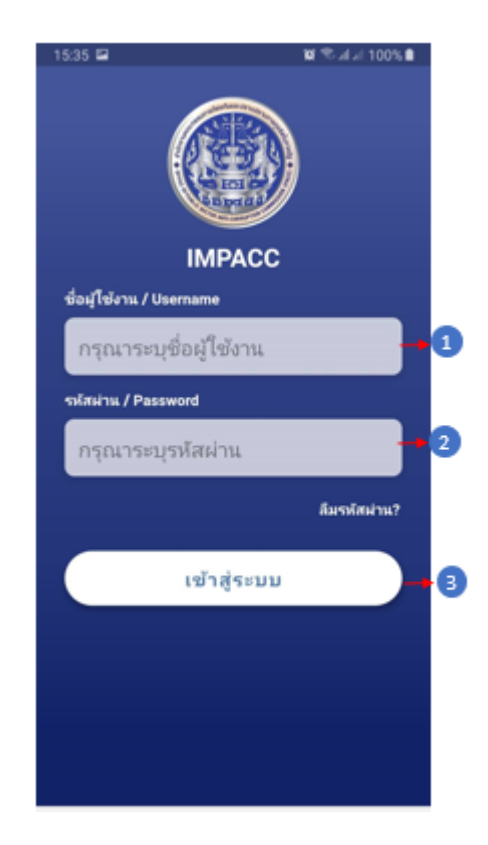

- 1. ใส่ชื่อผู้ใช้งานให้ถูกต้องและครบถ้วน
- 2. เมื่อใส่ชื่อผู้ใช้งานเสร็จแล้ว ใส่รหัสผ่านให้ถูกต้องและครบถ้วน
- 3. กดปุ่มเข้าสู่ระบบเพื่อเข้าสู่การใช้งาน

#### 5. รหัสผ่านยืนยันส่งไปที่เครื่อง

หลังจากที่ผู้ใช้งานส่งรหัส OTP ไปยังโทรศัพท์มือถือ หรือมีการยืนยันตัวตนขั้นที่ 2 จะมีการ แจ้งเตือนขึ้นมาใน Application impacc เป็นหมายเลข OTP ที่ได้ทำการยืนยันตัวตน

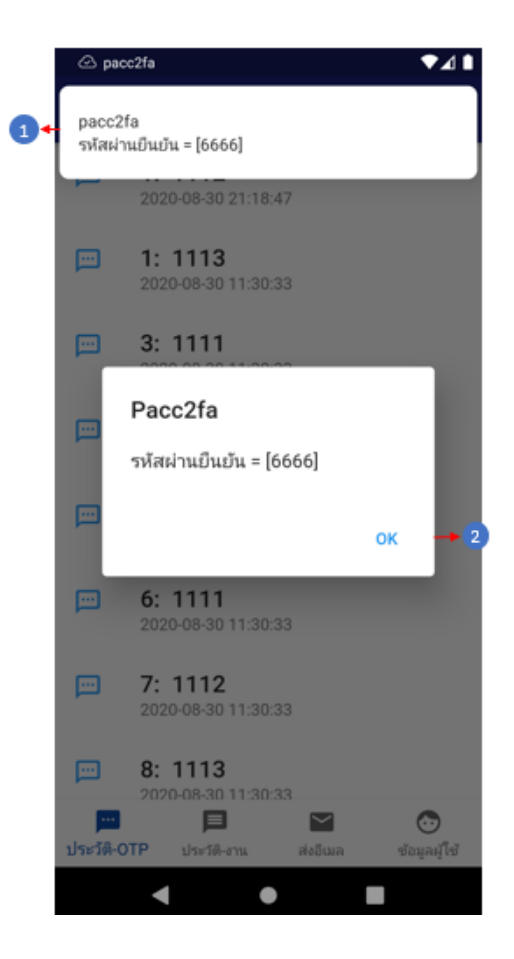

- 1. ข้อความแจ้งเตือนรหัสยืนยัน OTP
- 2. หน้าจอแสดงรหัสยืนยัน OTP

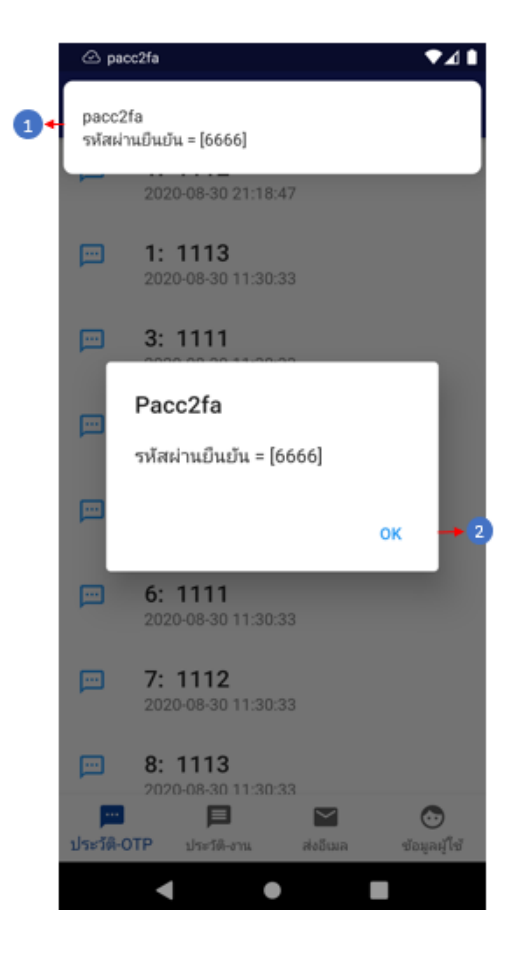

- 1. นำเลขยืนยัน OTP ไปกรอกในช่องยืนยัน OTP ที่หน้าจอการยืนยันตัวตน
- 2. กดปุ่ม OK เพื่อปิด รหัส OTP หลังจากที่ผู้ใช้ยืนยันตัวตนเรียบร้อยแล้ว

#### 6. เมนูหลัก

เมื่อเข้าสู่ระบบ จะปรากฏหน้าจอเมนูหลัก ซึ่งเป็นหน้าจอหลักในการใช้งานระบบมอบหมายงาน เพื่อจัดทำและจัดการการมอบหมายงานของหน่วยงานและบุคคลที่รับผิดชอบ โดยในหน้าหลักจะแสดงให้ เห็นถึงกระบวนงานหลักๆของระบบแจ้งมอบหมายงาน และยังแสดงข้อมูลของผู้ที่ใช้งานและการจัดการ ข้อมูลของผู้ที่กำลังใช้งานอยู่

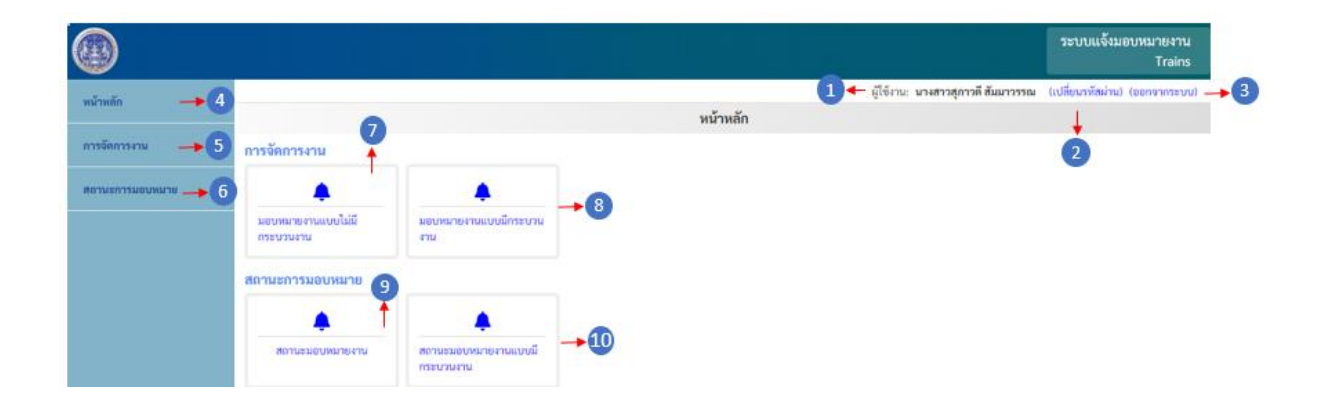

- 1. แสดงชื่อผู้ใช้งานหรือผู้ที่เข้าสู่ระบบ
- 2. ออกจากระบบ
- เปลี่ยนรหัสผ่านผู้ใช้งาน
- 4. แสดงรายการหน้าหลัก
- 5. แสดงรายการหน้าการจัดการงาน
- 6. สถานะการมอบหมาย
- 7. มอบหมายงานแบบไม่มีกระบวนงาน
- 8. มอบหมายงานแบบมีกระบวนงาน
- 9. สถานะการมอบหมาย
- 10. สถานะการมอบหมายแบบมีกระบวนงาน

| หน้าหลัก → 3 ^<br>o หน้าหลัก → 4                                                                                                    | การจัดการงาน                                         |                                                       | หน้าหลัก | ผู้ใช้งาน: นางสาวสุภาวดี สัมมาวรรณ | (เปลี่ยนวทัสผ่าน) (ออกจากระบบ) → 2<br>↓<br>1 |
|----------------------------------------------------------------------------------------------------|------------------------------------------------------|-------------------------------------------------------|----------|------------------------------------|----------------------------------------------|
| การจัดการงาม→5 ^<br>▲ มอบหมางมามแบไม่มี<br>กระบางงาม<br>↓ มอบหมางงามแบบโกระบาย<br>งาม →7                                                                      | มอบหมายงามแบบไม่มี<br>กระบวมงาม<br>สถานะการมอบหมาย 🍙 | ุ<br>มอบหมายงามแบบมีกระบวน<br>งาน                     |          |                                    |                                              |
| 8 - บางยามหมวย - 8<br>9 - บางยามหมวยงาม<br>10 - บางยามหมอนหมวยงาม<br>10 - บางยามหมอนหมาย<br>10 - บางยามหมอนหมาย<br>10 - บางยามหมอนหมาย<br>10 - บางยามหมอนหมาย |                                                      | <ul> <li>สถานรมอบหมาองานแบบมี</li> <li>→14</li> </ul> |          |                                    |                                              |

- 1. ปุ่มเปลี่ยนรหัสผ่าน ใช้เมื่อต้องการเปลี่ยนรหัสผ่าน
- 2. ปุ่มออกจากระบบ ใช้เมื่อต้องการออกจากระบบ
- 3. แสดง Drop down list หน้าหลัก
- 4. ไปยังหน้าหลัก
- 5. แสดง Drop down list การจัดการงาน
- 6. ไปยังมอบหมายงานแบบไม่มีกระบวนงาน
- 7. ไปยังมอบหมายงานแบบมีกระบวนงาน
- 8. แสดง Drop down list สถานะการมอบหมายงาน
- 9. ไปยังหน้าสถานะการมอบหมายงาน
- 10. ไปยังหน้าสถานะการมอบหมายงานแบบมีกระบวนงาน
- 11. ไปยังมอบหมายงานแบบไม่มีกระบวนงาน
- 12. ไปยังมอบหมายงานแบบมีกระบวนงาน
- 13. ไปยังหน้าสถานะการมอบหมายงาน
- 14. ไปยังหน้าสถานะการมอบหมายงานแบบมีกระบวนงาน

### 7. เปลี่ยนรหัสผ่าน

การเปลี่ยนรหัสผ่านเป็นการจัดการข้อมูลผู้ใช้งานระบบ เพื่อความปลอดภัยในการเข้าใช้งาน ระบบและเป็นการแสดงตัวตนและสิทธิ์ในการเข้าถึงข้อมูลของบุคคลนั้น ๆ

| < nău → 7                                 |            |
|-------------------------------------------|------------|
| ชื่อผู้ใช้งาน:<br>suparwadee              |            |
| ชื่อ-สกุล:<br>บางสาว สภาวดี สัมมาวรรณ → 2 |            |
| รหัสผ่านใหม่:                             | →3         |
| ยืนยันรพัสผ่านใหม่:                       |            |
| □ แสดงราหัสผ่าน →5                        | →4         |
|                                           | ยืนยัน → 6 |

- 1. ชื่อผู้ใช้งาน
- 2. ชื่อ-นามสกุล ของผู้ใช้งาน
- 3. ช่องกรอกรหัสผ่านใหม่
- 4. ช่องกรอกยืนยันรหัสผ่านใหม่
- 5. ช่องแสดงรหัสผ่าน
- 6. ปุ่มยืนยัน
- 7. ปุ่มกลับ

| < nău -> 5                             |            |
|----------------------------------------|------------|
| ซื่อผู้ใช้งาน:<br>suparwadee           |            |
| ชื่อ-สกุล:<br>นางสาว สุภาวดี สัมมาวรรณ |            |
| รหัสผ่านใหม่:                          | <b>→</b> 1 |
| ยืนยันรหัสผ่านใหม่:                    | →2         |
| 🗆 แสดงรหัสผ่าน → 3                     |            |
|                                        | ยืนยัน 🔶 4 |

- 1. กรอกรหัสผ่านใหม่
- 2. กรอกยืนยันรหัสผ่านใหม่
- 3. ติ๊กเครื่องมาถูก 🗌 เพื่อแสดงรหัสผ่าน
- 4. กดปุ่มยืนยันเพื่อยืนยันการเปลี่ยนรหัสผ่าน
- 5. ปุ่มย้อนกลับ กดเพื่อย้อนกลับไปหน้าหลัก

#### 8. มอบหมายงานแบบมีกระบวนงาน

เป็นหน้าจอสำหรับจัดการงานที่มอบหมายต่างๆ สามารถค้นหางานและผู้รับผิดชอบงาน รวมถึง การเพิ่มการมอบหมายงานให้แก่หน่วยงานและบุคคลที่รับผิดชอบ

|           |                                | มอบหมายงานแบบมีกระบวนงาน                                                                                   |                                              |
|-----------|--------------------------------|----------------------------------------------------------------------------------------------------|----------------------------------------------|
| ۲         | มอบหมายงานแบบมีกระเ            | าวนงาน                                                                                                    | + เพิ่ม →                                    |
| ุ ค้า     | แหา                            |                                                                                                    |                                              |
| คำค้      | นหา                            |                                                                                                    |                                              |
|           |                                |                                                                                                    | 3 + 🤇 คัมหา 🖉 ล้าง 🔶                         |
| 🗲 < ย้อนก | ลับ หน้าที่ 1 👻 /1 ได้คไป> 🔶 🕖 |                                                                                                    | แสดง <b>1 - 6</b> จาก <b>6</b> รายการ        |
| ลำดับ     | เรื่อง                         | ถึง                                                                                                    | จัดการ                                       |
| 1         | test_assign                    |                                                                                                    | 🕼 uils 🔶 5                                   |
| 2         | test222222                     | [นางสาว test test], [กองการต่างประเทศ], [นางสาว tes<br>ต่างประเทศ], [นางสาว test test], [กองการต่างประเทศ] | st test), (กองการ<br>), (นางสาว test 🧭 แก๊เซ |

- 1. ປຸ່ມເพີ່ມ
- 2. ช่องค้นหา
- 3. ปุ่มค้นหา
- 4. ปุ่มล้างตัวกรอง
- 5. ปุ่มแก้ไข
- 6. ย้อนกลับ
- 7. ถัดไป

|            | มอบ                           | หมายงานแบบมีกระบวนงาน                                                                                                    |                         |
|------------|-------------------------------|----------------------------------------------------------------------------------------------------|-------------------------|
| $\bigcirc$ | มอบหมายงานแบบมีกระบวนงาน      |                                                                                                    | + เพิ่ม 🗕               |
| ุ ค้น      | เหา                           |                                                                                                    |                         |
| คำค้เ      | นหา                           |                                                                                                    |                         |
|            |                               |                                                                                                    | 3 🕂 🔍 ดันหา 🐼 ล้าง →    |
| < ย้อนกล่  | ขับ หน้าที่ 1 ▾ /1 โด้คไป> →7 |                                                                                                    | แสดง 1 - 6 จาก 6 รายการ |
| ลำดับ      | เรื่อง                        | ถึง                                                                                                    | จัดการ                  |
| 1          | test_assign                   |                                                                                                    | 27 u/ls → 5             |
| 2          | test222222                    | [นางสาว test test], [กองการต่างประเทศ], [นางสาว test test], [กองการ<br>ต่างประเทศ], [นางสาว test test], [กองการต่างประเทศ], [นางสาว test | (2* u/i)s               |

- 1. กดปุ่มเพิ่ม เพื่อสร้างการมอบหมายงานแบบมีกระบวนงาน
- 2. กรอกชื่อการมอบหมายงานแบบมีกระบวนงานที่ต้องการค้นหา
- 3. กดปุ่มค้นหาเพื่อทำการค้นหา
- 4. กดปุ่มล้างเพื่อล้างตัวกรอง
- 5. กดปุ่มแก้ไข เพื่อแก้ไขการมอบหมายงานแบบมีกระบวนงาน
- 6. ย้อนกลับไปหน้าที่แล้ว
- 7. ถัดไปอีกหน้า

# 9. เพิ่ม (มอบหมายงานแบบมีกระบวนงาน)

เมื่อมีการจัดการงานที่เพิ่มขึ้น จะต้องเพิ่มการมอบหมายงานแก่หน่วยงานและตัวบุคคลเข้าระบบ

เพื่อสะดวกต่อการค้นหางานและผู้รับผิดชอบ

| อบหมายงาน                             |                     |         |
|---------------------------------------|---------------------|---------|
| เลือกกระบวนการ                        | กรุณาเลือกกระบวนการ |         |
|                                       |                     | ถัดไป 🛶 |
|                                       | Ļ                   |         |
| <sup>งบหมายงาน</sup><br>ข้อมูลส่วนตัว |                     |         |
| 91                                    |                     |         |

- 1. เลือกกระบวนงาน
- 2. ปุ่มถัดไป
- 3. ช่องชื่อ-นามสกุล

| มอบหมายงาน                  |                     |           |
|-----------------------------|---------------------|-----------|
| เลือกกระบวนการ              | กรุณาเลือกกระบวนการ | · →1      |
|                             |                     | ถัดไป 🔶 2 |
|                             | Ļ                   |           |
| มอบหมายงาน<br>ข้อมูลส่วนตัว |                     |           |
| ของนามลกุล                  |                     | →3        |

- 1. เลือกกระบวนการ
- 2. กดปุ่มถัดไปเพื่อไปยังหน้ามอบหมายงาน
- กรอกชื่อข้อมูลส่วนตัวของผู้มอบหมายงาน

#### 10. แก้ไข (มอบหมายงานแบบมีกระบวนงาน)

| มอบหมายงาน<br>เถือกกระบวนการ                | กรุณาเดือกกระบวนการ | <ul> <li>→1</li> <li>ถัดไป →2</li> </ul> |
|---------------------------------------------|---------------------|------------------------------------------|
| มอบหมายงาน<br>ข้อมูลส่วนตัว<br>ชื่อขนามสกุล |                     | <b>→</b> 3                               |

- 1. เลือกกระบวนงาน
- 2. ปุ่มถัดไป
- 3. ช่องชื่อ-นามสกุล

| มอบหมายงาน<br>เลือกกระบวนการ                | กรุณาเลือกกระบวนการ | <ul> <li>→1</li> <li>ถัดไป →2</li> </ul> |
|---------------------------------------------|---------------------|------------------------------------------|
| มอบหมายงาน<br>ข้อมูลส่วนตัว<br>ชื่อขนามสกุล | •                   | →3                                       |

- 1. เลือกกระบวนการ
- 2. กดปุ่มถัดไปเพื่อไปยังหน้ามอบหมายงาน
- 3. กรอกชื่อข้อมูลส่วนตัวของผู้มอบหมายงาน

### 11. มอบหมายงานแบบมีไม่กระบวนงาน

|           |                               | มอบหมายงานแบบไม่มีกระบวนงาน                    |                         |
|-----------|-------------------------------|------------------------------------------------|-------------------------|
| ۲         | มอบหมายงานแบบไม่มีกระ         | ะบวนงาน                                        | + เพิ่ม                 |
| ุ ค้น     | มหา                           |                                                |                         |
| คำค้เ     | นหา                           |                                                | -                       |
|           |                               |                                                | 3 🗲 🔍 คับหา 🐼 ล้าง 🚽    |
| < ข้อนกล้ | ซัป หน้าที่ 1 🗸 /1 ถัดไป> 🔶 7 |                                                | แสดง 1 - 9 จาก 9 รายการ |
| ลำดับ     | เรื่อง                        | ពី៖                                            | จัดการ                  |
| 1         | test_no                       | [นางสาว กาญจนา วงศ์สุนา], (กลุ่มตรวจสอบภายใน), | or ally -> 5            |

- 1. ປຸ່ມເพີ່ມ
- 2. ช่องค้นหา
- 3. ปุ่มค้นหา
- 4. ปุ่มล้างตัวกรอง
- 5. ปุ่มแก้ไข
- 6. ย้อนกลับ
- 7. ถัดไป

|                                        | มอบหมายงานแบบไม่มีกระบวนงาน                    |                         |
|----------------------------------------|------------------------------------------------|-------------------------|
| 🎔 มอบหมายงานแบบไม่มีกร                 | ะบวนงาน                                        | + เพิ่ม 🔸               |
| ุ ดันหา                                |                                                |                         |
| คำค้นหา                                |                                                | -+(                     |
|                                        |                                                | 3 🔶 🤇 คับหา 🐼 ล้าง 🔶    |
| < ยังนกลับ หน้าที่ 1 🗸 /1 โด้ตไป > 🔶 7 |                                                | แสดง 1 - 9 จาก 9 รายการ |
| ลำดับ เรื่อง                           | ถึง                                            | จัดการ                  |
| 1 test_no                              | [นางสาว กาญงนา วงศ์สุนา], (กลุ่มตรวงสอบภายใน), |                         |

- 1. กดปุ่มเพิ่ม เพื่อสร้างการมอบหมายงานแบบมีกระบวนงาน
- 2. กรอกชื่อการมอบหมายงานแบบมีกระบวนงานที่ต้องการค้นหา
- 3. กดปุ่มค้นหาเพื่อ ค้นหา
- 4. กดปุ่มล้างเพื่อล้างตัวกรอง
- 5. กดปุ่มแก้ไข เพื่อแก้ไขการมอบหมายงานแบบมีกระบวนงาน
- 6. ย้อนกลับไปหน้าที่แล้ว
- 7. ถัดไปอีกหน้า

# 12. เพิ่ม (มอบหมายงานแบบไม่มีกระบวนงาน)

| มอบหมายงาน    |                                                 |            |
|---------------|-------------------------------------------------|------------|
| ถึง           | 1                                               |            |
|               | 2) 🔶 เลือกที่หมาย                               |            |
| สำเนาเรียน    | 3 ← นางสาว อนุวรรณ ทองหัตถา นาย บัญชา สวัสดิ์ผล |            |
|               | (4) ← เลือกที่หมาย                              |            |
| เรื่อง        | <b>⑤</b> ≁[                                     |            |
| รายละเอียดงาน |                                                 |            |
|               | €+                                              |            |
|               |                                                 |            |
| เอกสารแนบ     | 7 ← Choose File No file chosen                  | 10         |
|               |                                                 | 8 ← บันทึก |

- 1. ช่อง ถึง
- 2. ปุ่มเลือกที่หมาย
- 3. ช่องสำเนา
- 4. ปุ่มเลือกที่หมาย
- 5. ช่องชื่อเรื่อง
- 6. ช่องรายละเอียด
- 7. ปุ่ม Choose File
- 8. ปุ่มบันทึก

| มอบหมายงาน    |                                                                                                    |   |
|---------------|----------------------------------------------------------------------------------------------------|---|
| ถึง           | 1) ← กลุ่มพัฒนาระบบบริหาร พันตำรวจตรี วุฒิพันธุ์ พงษ์ธนเลิศ นาย ศักดิ์ดา สารจันทร์ กองการต่างประเทศ |   |
|               | (2) ← เลือกที่หมาย                                                                                  |   |
| สำเนาเรียน    | (3) ← นางสาว อนุวรรณ ทองหัดถา นาย บัญชา สวัสดิ์ผล                                                   |   |
|               | (4) ← เลือกที่หมาย                                                                                  |   |
| เรื่อง        | <b>⑤</b> ≁[                                                                                         |   |
| รายละเอียดงาน |                                                                                                    |   |
|               | <b>⊙</b> ⊷                                                                                          |   |
|               |                                                                                                    |   |
| เอกสารแนบ     | Choose File No file chosen                                                                          |   |
|               | (8) ← บับที                                                                                         | 1 |

- 1. กรอกชื่อหน่วยงานที่รับผิดชอบ
- 2. กดปุ่มเลือกหน่วยงานผู้รับผิดชอบงาน
- 3. กรอกชื่อสำเนาเรียน
- 4. กดปุ่มเลือกที่หมาย เพื่อเลือกชื่อบุคคลที่รับผิดชอบ
- 5. กรอกชื่อเรื่อง
- 6. กรอกรายละเอียดงาน
- 7. กดปุ่ม Choose file เพื่อแนบเอกสาร
- 8. กดปุ่มบันทึกเพื่อบันทึกการมอบหมายงาน

#### 13. แก้ไข (มอบหมายงานแบบไม่มีกระบวนงาน)

| มอบหมายงาน    |                                                 |            |
|---------------|-------------------------------------------------|------------|
| ถึง           | 1                                               |            |
|               | 2) 🔶 เลือกที่หมาย                               |            |
| สำเนาเรียน    | 3 ← นางสาว อนุวรรณ ทองหัตถา นาย บัญชา สวัสดิ์ผล |            |
|               | (4) ← เลือกที่หมาย                              |            |
| เรื่อง        | <b>⑤</b> ≁[                                     |            |
| รายละเอียดงาน |                                                 |            |
|               | €+                                              |            |
|               |                                                 |            |
| เอกสารแนบ     | 7 ← Choose File No file chosen                  | 10         |
|               |                                                 | 8 ← บันทึก |

- 1. ช่อง ถึง
- 2. ปุ่มเลือกที่หมาย
- 3. ช่องสำเนา
- 4. ปุ่มเลือกที่หมาย
- 5. ช่องชื่อเรื่อง
- 6. ช่องรายละเอียด
- 7. ปุ่ม Choose File
- 8. ปุ่มบันทึก

| มอบหมายงาน    |                                                                                                    |   |
|---------------|----------------------------------------------------------------------------------------------------|---|
| ถึง           | 1) ← กลุ่มพัฒนาระบบบริหาร พันตำรวจตรี วุฒิพันธุ์ พงษ์ธนเลิศ นาย ศักดิ์ดา สารจันทร์ กองการต่างประเทศ |   |
|               | (2) ← เลือกที่หมาย                                                                                  |   |
| สำเนาเรียน    | (3) ← นางสาว อนุวรรณ ทองหัดถา นาย บัญชา สวัสดิ์ผล                                                   |   |
|               | (4) ← เลือกที่หมาย                                                                                  |   |
| เรื่อง        | <b>⑤</b> ≁[                                                                                         |   |
| รายละเอียดงาน |                                                                                                    |   |
|               | <b>⊙</b> ⊷                                                                                          |   |
|               |                                                                                                    |   |
| เอกสารแนบ     | Choose File No file chosen                                                                          |   |
|               | (8) ← บับที                                                                                         | 1 |

- 1. กรอกชื่อหน่วยงานที่รับผิดชอบ
- 2. กดปุ่มเลือกหน่วยงานผู้รับผิดชอบงาน
- 3. กรอกชื่อสำเนาเรียน
- 4. กดปุ่มเลือกที่หมาย เพื่อเลือกชื่อบุคคลที่รับผิดชอบ
- 5. กรอกชื่อเรื่อง
- 6. กรอกรายละเอียดงาน
- 7. กดปุ่ม Choose file เพื่อแนบเอกสาร
- 8. กดปุ่มบันทึกเพื่อบันทึกการมอบหมายงาน

### 14. เลือกที่หมาย

เป็นหน้าจอสำหรับเลือกหน่วยงานและเลือกชื่อของผู้ที่รับผิดชอบงานที่ได้รับมอบหมาย โดยต้อง เลือกทั้งชื่อหน่วยงานและชื่อบุคคลที่รับผิดชอบงานนั้นๆ

|                      | , lo oolg tonino | in francisco secondo | -    | กลุ่มพัฒนาระบบบริหาร             | 0 ->5            |        |
|----------------------|------------------|----------------------|------|----------------------------------|------------------|--------|
| ส่วนัก/ก             | าอง/ศูนย์        | กลุ่มพัฒนาระบบบริหาร | · -0 |                                  |                  |        |
| ส่วน/กล              | ลุ่ม/ฝ้าย        | กรุณาเมือก           | ·    | นาย test test                    |                  |        |
| ດລຸ່ມທ່ວ             |                  |                      |      | นาย กานต์ กล้าตลุมบอน            |                  |        |
| -                    |                  |                      |      | นางสาว นิลมณี จิรอร่าม           |                  |        |
| คนทา                 | <b>+</b> 0       |                      |      | นาย ศักดิ์ดา สารจันทร์           |                  |        |
|                      |                  |                      |      | นางสาว ธิดารัคน์ ภิภพ            |                  |        |
|                      |                  |                      |      | นางสาว ฐิติรัตน์ รุ่งหิรัญศักดิ์ |                  |        |
|                      |                  |                      |      |                                  | เพิ่มรายชื่อ + 6 |        |
| i <mark>ำดั</mark> บ | ชื่อ             |                      |      |                                  |                  | จัดการ |
|                      | กลุ่มพัฒนาระบบ   | บริหาร               |      |                                  |                  |        |

- 1. ช่อง สำนัก/กอง/ศูนย์
- 2. ช่อง ส่วน/กลุ่ม/ฝ่าย
- 3. ช่องกลุ่มย่อย
- 4. ปุ่มค้นหา
- รายชื่อผู้อยู่ในหน่วยงาน
- 6. ปุ่มเพิ่มรายชื่อ
- 7. ปุ่มลบ
- 8. ปุ่มกลับ

| เลือกร               | ายช่อผู้รับผิดชอบ  |                      |      | กลุ่มพัฒนาระบบบริหาร             | 0-+5             |        |
|----------------------|--------------------|----------------------|------|----------------------------------|------------------|--------|
| สำนัก/ก              | เอง/ศูนย์          | กลุ่มพัฒนาระบบบริหาร | · -1 |                                  |                  |        |
| ส่วน/กะ              | น/ฝ้าย             | กรณาเพื่อก           | ·0   | นาย test test                    |                  |        |
| กลุ่มต่อ             |                    |                      |      | นาย กานต์ กล้าตลุมบอน            |                  |        |
|                      |                    |                      |      | นางสาว นิลมณี จิรอร่าม           |                  |        |
| คนทา                 | -0                 |                      |      | นาย ศักดิ์ดา สารจันทร์           |                  |        |
|                      |                    |                      |      | นางสาว ธิดารัตน์ ภิภพ            |                  |        |
|                      |                    |                      |      | นางสาว ฐิติรัตน์ รุ่งหิรัญศักดิ์ |                  |        |
|                      |                    |                      |      |                                  | เพิ่มรายชื่อ + 6 |        |
| ้ <mark>ำดั</mark> บ | ชื่อ               |                      |      |                                  |                  | จัดการ |
|                      | กลุ่มพัฒนาระบบบริห | าร                   |      |                                  |                  |        |

- 1. เลือก สำนัก/กอง/ศูนย์
- 2. เลือก ส่วน/กลุ่ม/ฝ่าย
- 3. เลือกกลุ่มย่อย
- กดปุ่มค้นหาเพื่อ ค้นหารายชื่อผู้ที่อยู่ในหน่วยงาน (หากไม่ได้กดค้นหารายชื่อผู้ที่อยู่ใน หน่วยงานจะไม่จิ้นที่ด้านขวา)
- 5. เลือกชื่อผู้รับผิดชอบงาน
- กดปุ่มเพิ่มรายชื่อ เพื่อเพิ่มรายชื่อผู้รับผิดชอบงาน
- 7. กดปุ่มลบ เพื่อลบรายชื่อผู้รับผิดชอบ
- 8. กดปุ่มกลับ เพื่อกลับไปยังเพื่อกลับไปยังหน้าเพิ่ม

#### 15. สถานะมอบหมายงาน

จะแสดงกระบวนงานต่างๆ เพื่อดูสถานะของการมอบหมายงานแต่ละกระบวนงาน

|           | สถานะม                         | อบหมายงานแบบมีกระบวนงาน             |                         |
|-----------|--------------------------------|-------------------------------------|-------------------------|
| $\bullet$ | งานที่ได้รับมอบหมาย            |                                     |                         |
| ุ ค้า     | นหา                            |                                     |                         |
| คำค้      | นหา                            |                                     |                         |
|           |                                |                                     | 2 🕂 🤇 ดับหา 🖉 ล้าง 🛶 3  |
| 🔸 < ย้อนก | กับ หน้าที่ 1 🗸 /1 (อัตโป> 🔶 6 |                                     | แสดง 1 - 3 จาก 3 รายการ |
| ลำดับ     | เรื่อง                         | ถึง                                 | จัดการ                  |
| 1         | ทดสอบ พีโอ่ พีโด               | ศูนย์เทคโนโลยีสารสนเทศและการสื่อสาร | 🕼 ครามสถารหร้างรม → 4   |
| 2         | test step 1                    | ศูนย์เทคโนโลยีสารสนเทศและการสื่อสาร | 🕼 คลามสารหรือรวม        |
| 3         | tetst                          | นางสาว อรสา จัดสวย                  | 🖬 🤋 และสามสาวมาระกาม    |

- 1. ช่องค้นหา
- 2. ปุ่มค้นหา
- 3. ปุ่มล้างตัวกรอง
- 4. ปุ่มสถานะการทำงาน
- 5. ย้อนกลับ
- 6. ถัดไป

|             | สเ                            | กานะมอบหมายงานแบบมีกระบวนงาน        |                         |
|-------------|-------------------------------|-------------------------------------|-------------------------|
|             | งานที่ได้รับมอบหมาย           |                                     |                         |
| ุ ค้น       | มหา                           |                                     |                         |
| คำค้เ       | มหา                           |                                     |                         |
|             |                               |                                     | 2 🗲 🤇 คับหา 🖉 ล้าง 🛶 3  |
| 🕂 < ย้อนกล้ | บับหน้าที่ 1 ∨ /1 [ถัดโป> → 6 |                                     | แสดง 1 - 3 งาก 3 รายการ |
| ลำดับ       | เรื่อง                        | ถึง                                 | จัดการ                  |
| 1           | ทดสอบ พีโอ่ พีโด              | ศูนย์เทคโนโลยีสารสนเทศและการสื่อสาร | 🖬 nonuennadaenu 🛶 4     |
| 2           | test step 1                   | ศูนย์เทคโนโลยีสารสนเทศและการสื่อสาร | 🧭 ลอานะการประวบ         |
| 3           | tetst                         | นางสาว อรสา จัดสวย                  | 🖬 กลามสากระบบ           |

- 1. กรอกชื่อการมอบหมายงานที่ต้องการค้นหา
- 2. กดปุ่มค้นหาเพื่อ ค้นหา
- 3. กดปุ่มล้างเพื่อล้างตัวกรอง
- 4. กดปุ่มสถานะการทำงาน เพื่อตรวจสอบสถานะการทำงาน
- 5. ย้อนกลับไปหน้าที่แล้ว
- 6. ถัดไปอีกหน้า

#### 16. สถานะการทำงาน

สถานะการทำงาน จะแสดงเมื่อกดปุ่มสถานะการทำงานจากหน้าสถานะมอบหมายงาน ในหน้า สถานะการทำงานจะแสดง สถานะของการมอบหมายงานแต่ละกระบวนงาน

|    | <b>)</b> ? | เถานะ (ทดส         | อบ พี่โอ๋ พี่โต)     |             |                    |                     |                            |    |
|----|------------|--------------------|----------------------|-------------|--------------------|---------------------|----------------------------|----|
|    | ุ ค้นห     | n                  |                      |             |                    |                     |                            |    |
|    | คำค้นห     | ท                  |                      |             |                    |                     |                            | -1 |
|    |            |                    |                      |             |                    |                     | 2 <b>← ุุ ค้นหา</b> 🐼 ล้าง | →3 |
| 5+ | < ย้อนกลับ | หน้าที่ 🚺 👻 / 1 🕅  | J> → 6               |             |                    |                     | แสดง 1 - 2 จาก 2 รายกา     | 5  |
|    | ลำตับ      | เรื่อง             | สถานะ                | รายละเอียด  | ผู้มอบหมาย         | วันที่              | จัดการ                     |    |
|    | 1          | ทดสอบ พี่ไอ่ พี่ได | เริ่มค้น             |             | นางสาว อรสา จัดสวย | 10 n.u. 63 16:34:12 | 😰 อัพเดดสถานะ 🛶 4          |    |
|    | 2          | ทดสอบ พี่ไอ๋ พี่โต | อยู่ระหว่างดำเนินการ | test step 2 | นาย พชฏ ศรีพันธุ์  | 10 n.u. 63 16:34:12 | 🗭 อัพเดตสถานะ              |    |

- 1. ช่องค้นหา
- 2. ปุ่มค้นหา
- 3. ปุ่มล้างตัวกรอง
- 4. ปุ่มอัพเดทสถานะ
- 5. ย้อนกลับ
- 6. ถัดไป

|    | 🎔 สถานะ (ทดสอบ พี่โอ๋ พี่โต) |                    |                      |             |                    |                     |                         |    |  |
|----|------------------------------|--------------------|----------------------|-------------|--------------------|---------------------|-------------------------|----|--|
|    | ุ ค้นห                       | า                  |                      |             |                    |                     |                         |    |  |
|    | คำค้นห                       | n                  |                      |             |                    |                     |                         | +1 |  |
|    |                              |                    |                      |             |                    |                     | 2 🕂 🤇 ด้บหา 🖉 ล้าง -    | →3 |  |
| 5+ | < ย้อนกลับ                   | หน้าที่ 1 👻 / 1 🕅  | J> → 6               |             |                    |                     | แสดง 1 - 2 จาก 2 รายการ | i. |  |
|    | สำคับ                        | เรื่อง             | สถานะ                | รายละเอียด  | ผู้มอบหมาย         | วันที่              | จัดการ                  |    |  |
|    | 1                            | ทดสอบ พี่โอ่ พี่โด | เริ่มต้น             |             | นางสาว อรสา จัดสวย | 10 ก.ย. 63 16:34:12 | 📝 อัพเดคสถานะ 🛶 4       |    |  |
|    | 2                            | ทดสอบ ที่ไอ้ ที่ได | อยู่ระหว่างคำเนินการ | test step 2 | นาย พชฏ ศรีพันธุ์  | 10 n.u. 63 16:34:12 | 🕼 อัพเดตสถานะ           |    |  |

- 1. กรอกชื่อการมอบหมายงานที่ต้องการค้นหา
- 2. กดปุ่มค้นหาเพื่อ ค้นหา
- 3. กดปุ่มล้างเพื่อล้างตัวกรอง
- 4. กดปุ่มอัพเดทสถานะ เพื่ออัพเดทสถานะกระบวนงาน
- 5. ย้อนกลับไปหน้าที่แล้ว
- 6. ถัดไปอีกหน้า

#### 17. สถานะมอบหมายงานแบบมีกระบวนงาน

สถานะการมอบหมายงานแบบมีกระบวนงาน จะแสดงกระบวนแบบมีกระบวนงาน เพื่อดูสถานะ ของกระบวนการทำงานแบบมีกระบวนงานในแต่ละงาน

|            |                                  | สถานะมอบหมายงานแบบมีกระบวน | งาน                     |  |  |
|------------|----------------------------------|----------------------------|-------------------------|--|--|
| ۲          | งานที่ได้รับมอบหมาย              |                            |                         |  |  |
| Q. #       | ันหา                             |                            |                         |  |  |
| คำค้นหา    |                                  |                            |                         |  |  |
|            |                                  |                            | 2 ← 🤇 ดันหา 🖉 ล้าง→3    |  |  |
| 5 🗲 < ย้อน | าลับ หน้าที่ 1 🗸 /1 โด้ตไป > 🗕 6 |                            | แสดง 1 - 1 จาก 1 รายการ |  |  |
| ลำดับ      | เรื่อง                           | ถึง                        | จัดการ                  |  |  |
| 1          | กระบวนงานที่ 3                   |                            | 🕼 สถานธรการประกาม 🛶 4   |  |  |

- 1. ช่องค้นหา
- 2. ปุ่มค้นหา
- 3. ปุ่มล้างตัวกรอง
- 4. ปุ่มสถานะการทำงาน
- 5. ย้อนกลับ
- 6. ถัดไป

|                                         | สถานะมอบหมายงานแบบมีกระบวนงาน |                       |
|-----------------------------------------|-------------------------------|-----------------------|
| 🌑 งานที่ได้รับมอบหมาย                   |                               |                       |
| ุ ด้นหา                                 |                               |                       |
| คำค้นหา                                 |                               | -                     |
|                                         |                               | 2 🗲 🔍 ดับหา 🖉 ล้าง-   |
| < ย้อนกลับ หน้าที่ 1 🗸 / 1 เกิดไป > 🔸 6 |                               | แสดง 1 - 1 จาก 1 รายก |
| ลำดับ เรื่อง                            | ถึง                           | จัดการ                |
| 1 กระบวนงานที่ 3                        |                               | 🕼 aanusannolostu 🔶 4  |

- 1. กรอกชื่อการมอบหมายงานแบบมีกระบวนงานที่ต้องการค้นหา
- 2. กดปุ่มค้นหาเพื่อ ค้นหา
- 3. กดปุ่มล้างเพื่อล้างตัวกรอง
- 4. กดปุ่มสถานะการทำงาน เพื่อตรวจสอบสถานะการทำงาน
- 5. ย้อนกลับไปหน้าที่แล้ว
- 6. ถัดไปอีกหน้า

#### 18. สถานะการทำงาน(สถานะมอบหมายงานแบบมีกระบวนงาน)

สถานะการทำงาน จะแสดงเมื่อกดปุ่มสถานะการทำงานจากหน้าจอสถานะมอบหมายงานแบบมี กระบวนงาน ในหน้าสถานะการทำงานจะแสดง สถานะของมอบหหมายงานแบบมีกระบวนงานแต่ละ กระบวนงาน และสามารถอัพเดทสถานะของกระบวนงานได้

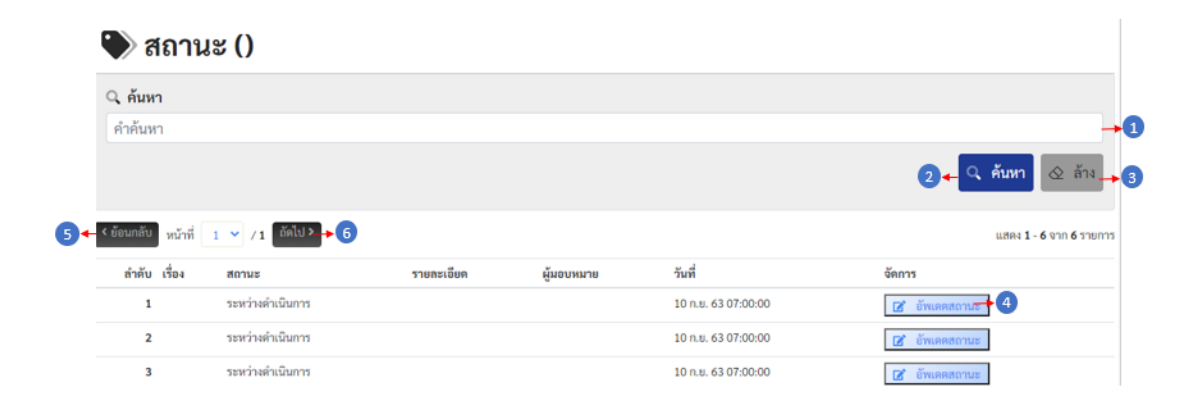

- 1. ช่องค้นหา
- 2. ปุ่มค้นหา
- 3. ปุ่มล้างตัวกรอง
- 4. ปุ่มอัพเดทสถานะ
- 5. ย้อนกลับ
- 6. ถัดไป

| (  | 🗣 สถานะ ()                      |                      |            |            |                     |                  |                         |  |  |
|----|---------------------------------|----------------------|------------|------------|---------------------|------------------|-------------------------|--|--|
|    | Q. ดับหา                        |                      |            |            |                     |                  |                         |  |  |
|    | คำค้นหา                         |                      |            |            |                     |                  |                         |  |  |
|    |                                 |                      |            |            |                     | ( <b>2</b> ← ⊂ Ř | ันหา \land ล้าง 🛶 3     |  |  |
| 5+ | < ข้อนกลับ <mark>หน้าที่</mark> | 1 🗸 / 1 (ถัดไป > 🔶 6 |            |            |                     | u                | เสดง 1 - 6 จาก 6 รายการ |  |  |
|    | ลำดับ เรื่อง                    | สถานะ                | รายละเอียด | ผู้มอบหมาย | วันที่              | จัดการ           |                         |  |  |
|    | 1                               | ระหว่างคำเนินการ     |            |            | 10 n.u. 63 07:00:00 | 🖬 อัพเดตสถานฮ    | 4                       |  |  |
|    | 2                               | ระหว่างคำเนินการ     |            |            | 10 n.u. 63 07:00:00 | 😰 อัพเดตสถานะ    |                         |  |  |
|    | 3                               | ระหว่างคำเนินการ     |            |            | 10 n.u. 63 07:00:00 | 🕼 อัพเดดสถานะ    |                         |  |  |

- 1. กรอกชื่อการมอบหมายงานที่ต้องการค้นหา
- 2. กดปุ่มค้นหาเพื่อ ค้นหา
- 3. กดปุ่มล้างเพื่อล้างตัวกรอง
- 4. กดปุ่มอัพเดทสถานะ เพื่ออัพเดทสถานะกระบวนงาน
- 5. ย้อนกลับไปหน้าที่แล้ว
- 6. ถัดไปอีกหน้า